## 新增亮點活動

1. 點選[新增網頁]

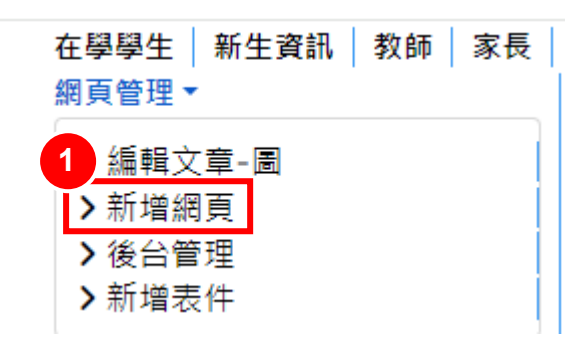

2. 選擇分類·點選[發佈]→分類下拉式選單選擇[亮點活動-單位]

| 內容   | 圖片 <mark>與連結</mark> | 欄12.1 | 發佈 | Metadata 設定 |  |
|------|---------------------|-------|----|-------------|--|
| 狀態   |                     |       |    |             |  |
| 25   | 發佈                  |       |    |             |  |
| 分類   | *                   |       |    |             |  |
| 圖    | 書館                  |       | ×  | ~           |  |
| 輸入   | 或選擇一個分類             | Đ.    |    |             |  |
| 圖書   | 館                   |       |    | î           |  |
| - 圖  | 書館公告                |       |    |             |  |
| 2.2  | <b>資通安全公告</b>       |       |    |             |  |
| - 亮! | 點活動-圖書館             |       | 副台 | 2選擇         |  |
| - 本自 | 誼導覽                 |       |    |             |  |

3. 輸入活動說明:輸入[標題]和[內容]

| 内   | 容       | 圖片興連結      | 欄位         | 發佈     | Metadata 設定      |          |                            |        |       |   |   |        |      |         |
|-----|---------|------------|------------|--------|------------------|----------|----------------------------|--------|-------|---|---|--------|------|---------|
|     | 5月百 *   |            |            |        |                  |          |                            |        |       |   |   |        |      |         |
|     | 调洁式     | 三點活動       |            |        |                  |          |                            |        |       |   |   |        |      |         |
|     | 783 849 |            |            |        |                  |          |                            |        |       |   |   |        |      |         |
| נות |         | 夕瓜白玉牛      | -11        |        |                  |          |                            |        |       |   |   |        |      |         |
|     | 化旅      | (白柟日動主)    | 9X,        |        |                  |          |                            |        |       |   |   |        |      |         |
| 別   | 名蔣庄     | I作地址(URL)B | 内一部分       | •      |                  |          |                            |        |       |   |   |        |      |         |
|     |         |            |            |        |                  |          |                            |        |       |   |   | Editor | Code | Preview |
|     |         |            |            |        |                  |          |                            |        |       |   |   |        |      |         |
|     |         | ) 🕑 В      | ΙÜ         | 5      |                  | 📕 Format | <ul> <li>Styles</li> </ul> | •      | 2 🕩   |   |   |        |      |         |
| F   | Font fa | amily 🔻 Fe | ont size   | •      | <u>A</u> V 🟒 V 💥 | 1        |                            | • := • | Az Az | Δ | — |        |      |         |
|     | ·1 1    | r 🔲 🗎      | <b>M</b> [ | •      |                  | = = i (  |                            | A      |       |   |   |        |      |         |
| 3.2 |         | T 🔂 😐      | ÷.         | é co 1 | , abc            |          |                            |        |       |   |   |        |      |         |
|     | 則試到     | 皂點活動說      | 明·更        | 多活動    | 照片               |          |                            |        |       |   |   |        |      |         |
|     |         |            |            |        |                  |          |                            |        |       |   |   |        |      |         |
|     |         |            |            |        |                  |          |                            |        |       |   |   |        |      |         |

4. 一個亮點活動僅會顯示一張圖片,若有更多活動圖片,請先上傳至雲端硬 碟,再利用共用連結方式建立連結。

|     | $\bigcirc$ | 雲端硬碟                 | Q、 在雲端硬碟中搜尋             | 荘 |
|-----|------------|----------------------|-------------------------|---|
| 1   | +          | 新增                   | 我的雲端硬碟 •                |   |
|     | â          | 首頁                   | ★ 已選取1個 24 と 1 回 回 c> : |   |
|     | ¢          | 活動                   | 冬瑶 ↑                    |   |
| 4.1 | %          | 工作區                  |                         |   |
| Ĭ   | , 🖸        | 我的雲端硬碟               | 師大檢定備份                  |   |
|     | , 8        | 共用芸端硬碟               | 師大檢定備份                  |   |
|     | å          | 與我共用                 |                         |   |
|     | Q          | 近期存取                 | 10.<br>                 |   |
|     | ☆          | 已加星號                 | 國中考古題                   |   |
|     | !          | 垃圾内容                 | 國立基隆商工免試入學名額            |   |
|     | Ū          | 垃圾桶                  |                         |   |
|     | $\bigcirc$ | 儲存空間 4               | .2 <sup>86</sup>        |   |
|     | 已使         | 囲 39.19 GB, 共 500 GB | ■ 測試活動照片                |   |
|     |            |                      | ◆ 選擇開啟工具 >              |   |
|     |            |                      | ■ 資訊科技 下載 4.3 2 重新命名    |   |
|     |            |                      | ■ 資訊科技增能                | - |
|     |            |                      |                         |   |

5. 設定為[知道連結的任何人]

|                                                  | ?  | ٤   |
|--------------------------------------------------|----|-----|
| 新増使用者、群組和日曆活動                                    |    |     |
| 具有存取權的使用者                                        |    |     |
| 博民 林博民 <b>(you)</b><br>pomin@gm.klms.ntou.edu.tw | 擁有 | 者   |
| 5.1 一般存取權                                        |    | _   |
|                                                  |    |     |
| ۲<br>۲<br>۲<br>۲<br>۲<br>۲<br>۲<br>۲<br>۲        |    | -11 |
| 國立臺灣海洋大學附屬基隆海事高級中等學                              | 校  |     |
| <b>5.2</b><br>知道連結的任何人                           |    | 龙   |

6. 確定知道連結的任何人是檢視者身份後按[複製連結]。

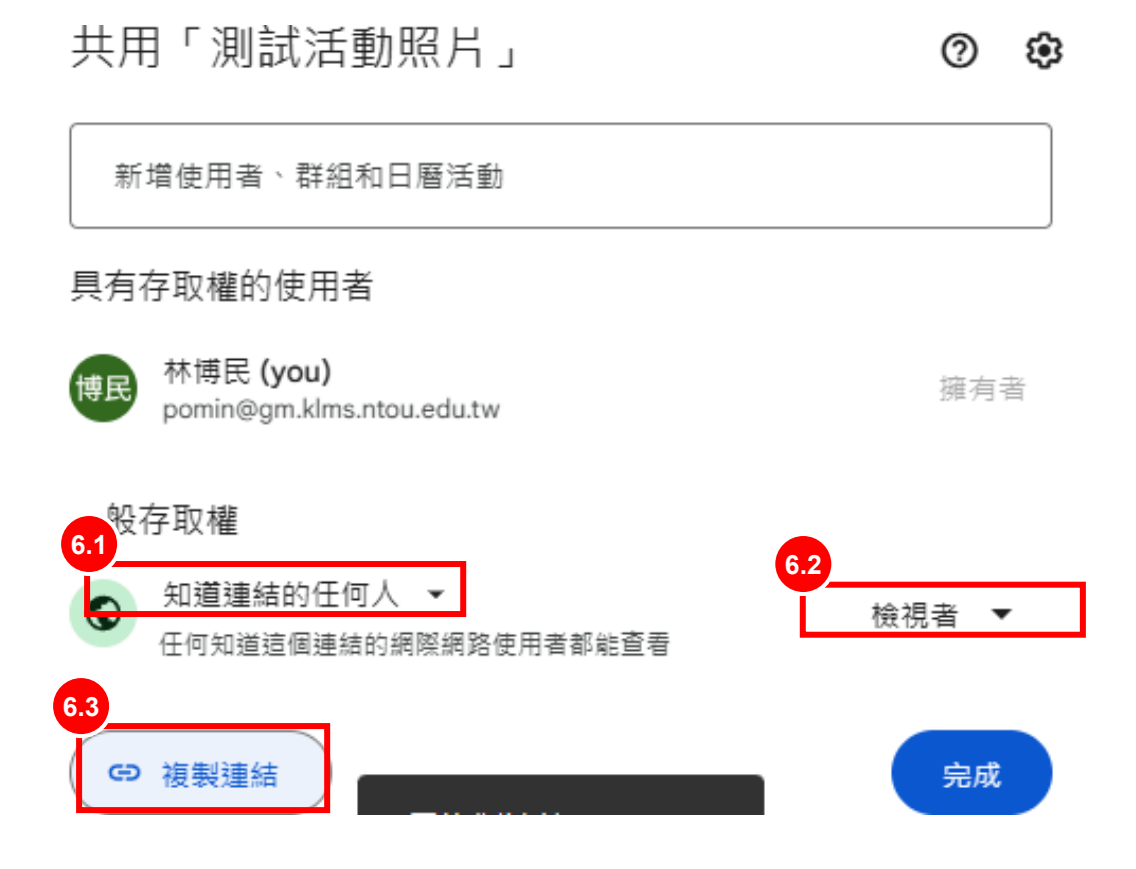

7. 選擇欲建立連結的文字,如下[更多活動照片],再點選[insert link]

| 內容                                | 圕)              | ┤舆逋         | 結     | 欄位   |    | 發佈         | Me  | tadata | 設定  |  |  |
|-----------------------------------|-----------------|-------------|-------|------|----|------------|-----|--------|-----|--|--|
| 標題                                |                 |             |       |      |    |            |     |        |     |  |  |
| 測試亮點活動                            |                 |             |       |      |    |            |     |        |     |  |  |
| 別名                                | 別名              |             |       |      |    |            |     |        |     |  |  |
| 根                                 | 豦名種             | 第<br>自<br>『 | 動生    | 戓    |    |            |     |        |     |  |  |
| 別名將                               | 用作              | 地址(l        | JRL)# | 的一部。 | 分。 |            |     |        |     |  |  |
|                                   |                 |             |       |      |    |            |     |        |     |  |  |
|                                   |                 |             |       |      |    |            |     |        |     |  |  |
|                                   | 9               | C           | В     | I    | U  | 물          |     |        | E 3 |  |  |
| Font family 🔻 Font size 🔹 🔺 🖌 🗸 🔹 |                 |             |       |      |    |            |     | • 😹    |     |  |  |
| ۰۳                                | T               |             |       | ñ    | 7  |            |     |        |     |  |  |
|                                   | T               |             | -     | 7.1  | Ň  | <b>6</b> 2 | abc |        |     |  |  |
| 測試                                | 測試亮點活動說明 更多活動照片 |             |       |      |    |            |     |        |     |  |  |

8. 點選 Url 之文字輸入方塊,按 Ctrl+V 貼上網址,下方 Target 選擇[open in new window],再點選[Insert]

| ink                          |                                                                    |                        | ×        |
|------------------------------|--------------------------------------------------------------------|------------------------|----------|
| Link Advanced                | 8.1                                                                |                        | _        |
| RL                           | https://drive.google.com/drive/folders/1zP3tKhwrzf1kV-CM0wqTUsMRX6 | 5zv6OSF?usp=drive_link |          |
| ext                          | 活動照片                                                               |                        |          |
| Search                       |                                                                    | <b>Q</b> Search        | ¢        |
| <ul> <li>Contacts</li> </ul> |                                                                    |                        |          |
| Content                      |                                                                    |                        |          |
| Menu                         |                                                                    |                        |          |
| 🕨 🖿 Tags                     |                                                                    |                        |          |
| • Weblinks                   |                                                                    |                        |          |
|                              |                                                                    |                        |          |
|                              |                                                                    |                        |          |
|                              | Not Set                                                            |                        |          |
|                              | Open in current window / frame                                     |                        |          |
|                              | √ Open in new window                                               |                        |          |
| rticle Anchors               | Open in top frame (replaces all frames)                            |                        |          |
| arget                        | Open in new window                                                 |                        | ÷        |
| itle                         |                                                                    | 83                     |          |
|                              |                                                                    | 0.0                    |          |
|                              | 3                                                                  | 🗙 Cancel 🛛 🕜 Help      | 🗸 Insert |

9. 即建立連結至雲端硬碟的 Link

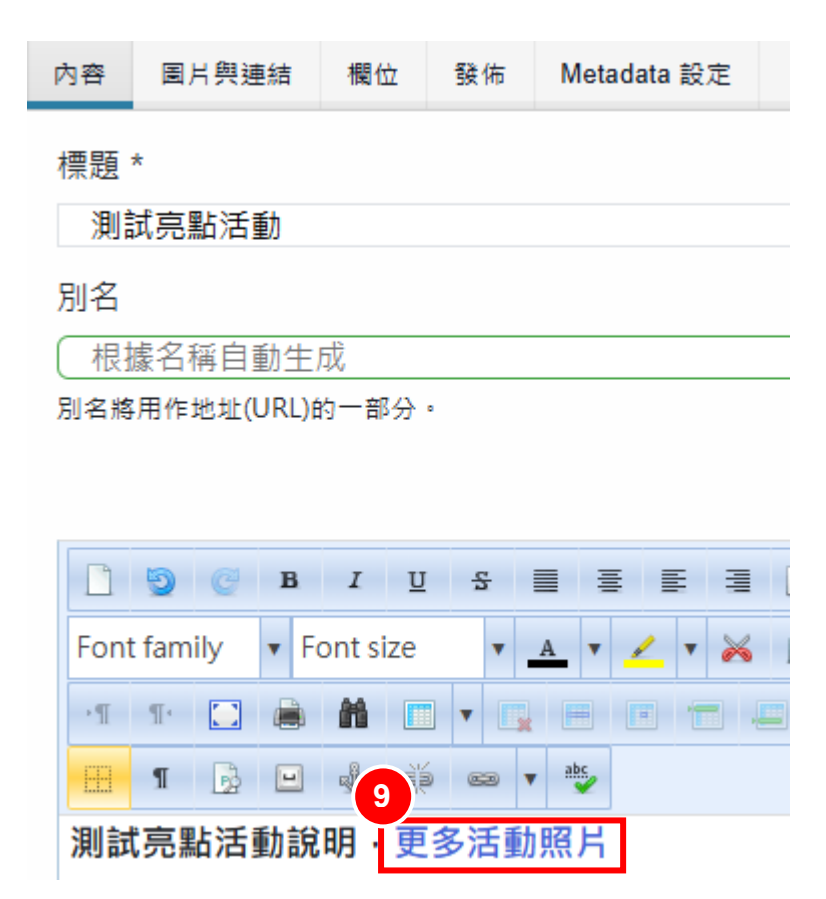

**10.**點選下方[Add attachment] · 後續操作與上傳附件相同 · **亮點活動只接受** png 和 jpg 圖檔

| 西日百 * |                            |           |                |                  |                                                  |        |      |               |
|-------|----------------------------|-----------|----------------|------------------|--------------------------------------------------|--------|------|---------------|
| m 725 |                            |           |                |                  |                                                  |        |      |               |
| 1.2   |                            |           |                |                  |                                                  |        |      |               |
| 相捕    | (夕稲白動生)                    | яt        |                |                  |                                                  |        |      |               |
| 名將用   | 〒149日 1011-1<br>用作地址(URL)的 | 的一部分      | •              |                  |                                                  |        |      |               |
|       |                            |           |                |                  |                                                  | Editor | Code | Preview       |
|       | 🕘 🙋 В                      | I U       | 1 <del>S</del> |                  | 📧 Format 🔹 Styles 🔹 🧷 🛷                          |        |      |               |
| Font  | family 🔹 Fe                | ont size  | • _            | <u>A</u> v 🟒 v 😹 |                                                  |        |      |               |
| ۰¶    | 1· 🖸 🙈                     | <b>ii</b> |                |                  |                                                  |        |      |               |
| FR    | ¶ 🔂 🖃                      |           | é en v         | abs,             |                                                  |        |      |               |
|       |                            |           |                |                  |                                                  |        |      |               |
|       |                            |           |                |                  |                                                  |        |      |               |
|       |                            |           |                |                  |                                                  |        |      |               |
|       |                            |           |                |                  |                                                  |        |      |               |
|       |                            |           |                |                  |                                                  |        |      |               |
|       |                            |           |                |                  |                                                  |        |      |               |
|       |                            |           |                | Pow              | ered by JCE Core. Get more features with JCE Pro |        |      |               |
| ath:  |                            |           |                | Pow              | ered by JCE Core. Get more features with JCE Pro |        | ١    | Vords: 0 🏾    |
| ath:  |                            |           | 上立商            | Pow              | ered by JCE Core. Get more features with JCE Pro |        | Ň    | Vords: 0 🏾 // |
| ath:  | Add attachme               | ent       | + 文章           | Pow              | ered by JCE Core. Get more features with JCE Pro |        | 1    | Vords: 0 🍌    |
| ath:  | Add attachme               | ent       | + 文章           | Pow              | ered by JCE Core. Get more features with JCE Pro |        | 1    | Vords: 0 🏒    |
| ath:  | Add attachme               | ent       | + 文章           | Pow              | e Articles Anywhere + Download                   |        | \    | Vords: 0 🏑    |

11.點選[選擇檔案],選擇欲上傳檔案,亮點活動圖檔僅支援 png、jpg 類型, 再點選[Upload] Add attachment × For Article: " Upload attachment 1):tach file: 選擇檔案 未選擇任何檔案 Upload Cancel

12. 顯示已上傳附件,再點選[儲存及關閉]

| 內容        | 圖片與連結              | 橍位       | 發佈     | Metadata 設定      |           |             |           |          |            |
|-----------|--------------------|----------|--------|------------------|-----------|-------------|-----------|----------|------------|
| 標題        | *                  |          |        |                  |           |             |           |          |            |
| 測         | 試亮點活動              |          |        |                  |           |             |           |          |            |
|           |                    |          |        |                  |           |             | Edit      | or Code  | Preview    |
|           | BBB                | 7 11     | £      | = = = =          | # For     | nat 💌       | Styles    | • / •    |            |
| Eon       | t family           | ant size |        |                  |           |             |           |          | a. –       |
|           |                    | ont size |        |                  |           |             | š— *      |          | A .        |
| <u>ас</u> |                    | AA       |        |                  | m m i     |             |           | AA 🔗 🥅 ( |            |
| 00        |                    |          |        | abc              |           |             |           |          | 1          |
|           |                    |          |        |                  |           |             |           |          |            |
| ק נאו     | 以夕で赤山/山 主/小川       | GH/J · 丈 | シロヨ    | 174471           |           |             |           |          |            |
|           |                    |          |        |                  |           |             |           |          |            |
|           |                    |          |        |                  |           |             |           |          |            |
|           |                    |          |        |                  |           |             |           |          |            |
|           |                    |          |        |                  |           |             |           |          |            |
|           |                    |          |        |                  |           |             |           |          |            |
|           |                    |          |        |                  |           |             |           |          |            |
|           |                    | P        | owered | d by JCE Core. G | et more f | eatures wit | h JCE Pro |          |            |
| Path      | 1:                 |          |        |                  |           |             |           | V        | /ords: 0 🎾 |
| 文章:       | 正在被編輯中             | 。編輯者     | f: 圖書( | 館                |           |             |           |          |            |
| 焇牛        | :                  |          |        |                  |           |             |           |          |            |
| 〕測        | 試亮點活動圖             | 』片.jpg [ | 343 kB | ] 🗙              |           |             |           |          |            |
| 0         | A dal atta a la ma | <b>é</b> | 上立章    | 00               | B         |             |           | + Davada | a d        |
| 10        | Add attachm        | ent      | 〒 又早   | 0+ Modu          | e 🖸       | Articles A  | nywhere   | T Downio | ad         |
|           |                    |          |        |                  |           |             |           |          |            |
|           |                    |          |        |                  |           |             |           |          |            |
|           |                    |          |        |                  |           |             |           |          |            |
| - E       | また <u>し</u>        | 存及關門     |        | り 另存新項月          | 2 取道      | と 版本        |           |          |            |

13. 若未上傳附件或上傳了非 jpg 和 png 格式檔案,會有提示畫面,請點選[編 輯項目],進入編輯畫面上傳正確圖檔。

<u> ◎海大附中</u>

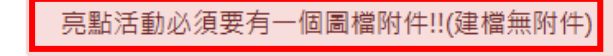

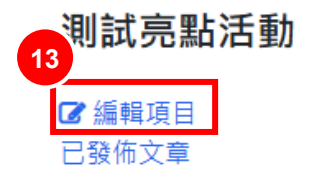